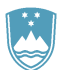

## REPUBLIKA SLOVENIJA MINISTRSTVO ZA KMETIJSTVO, GOZDARSTVO IN PREHRANO

UPRAVA REPUBLIKE SLOVENIJE ZA VARNO HRANO, VETERINARSTVO IN VARSTVO RASTLIN

Dunajska cesta 22, 1000 Ljubljana

T: 01 300 13 00 F: 01 300 13 56 E: gp.uvhvvr@gov.si www.uvhvvr.gov.si

Datum: 17. 8. 2021

## Vnos vzorčenja za preiskavo na trihinelo ter prijava pozitivnega rezultata

Vnos vzorčenja na trihinelo v EPI poteka skladno z določili Obveznega navodila za izvajanje uradnega nadzora na področju trihinel št. U0070-22/2021 z dne 10. avgusta 2021.

## Postopek vnosa v EPI

1. Kreiramo zapisnik v EPI DIAGNOSTIČNE PREISKAVE – Vnos ZOVT - splošni

|                              | Navodila                         | Odjava                | Sporočilo - popravek EPI     | GENERIC USER           |  |  |  |  |  |  |
|------------------------------|----------------------------------|-----------------------|------------------------------|------------------------|--|--|--|--|--|--|
|                              | VURS - OSNOVNA STRAN => Diag     | nostične preiskave => |                              |                        |  |  |  |  |  |  |
|                              | Kmetija                          | Volos                 | Seznam bolezni               | Seznam vrst živali     |  |  |  |  |  |  |
|                              | 10                               |                       |                              |                        |  |  |  |  |  |  |
|                              |                                  |                       |                              |                        |  |  |  |  |  |  |
| lskanje glede na za          | apisnik oz. oznako vzorca        | N                     | <u> Vnos ZOVT - splošni</u>  |                        |  |  |  |  |  |  |
| Številka zapisnika           | Najdi                            |                       | νζ                           | KOCHI VHOS TABORATORIJ |  |  |  |  |  |  |
| Oznaka vzorca                |                                  |                       |                              |                        |  |  |  |  |  |  |
| lskanje glede na M           | ID gospodarstva oz. imetnika živ | ali                   | Stadij zapisnika             |                        |  |  |  |  |  |  |
| G-MID                        | KMG-MID                          |                       | PREDIZBOR                    |                        |  |  |  |  |  |  |
| Imetnik živali               |                                  |                       | V POSTOPKU VNOSA VA          |                        |  |  |  |  |  |  |
| Naslov imetnika              |                                  | kanje naslova         | ZAKLJUČEN S STRANI VA        |                        |  |  |  |  |  |  |
| lskanje glede na od          | dvzete vzorce in datum           |                       | SPREJET NA NVI               |                        |  |  |  |  |  |  |
| Datum vzorčenja od           | do                               |                       | ZAKLJUČEN S STRANI NVI       |                        |  |  |  |  |  |  |
| Datum tub. / kl. preg.<br>od | do                               |                       | ZAKLJUČEN S STRANI VURS      |                        |  |  |  |  |  |  |
| Datum zaključka              | do                               |                       | Samo sum. ali poz. rezultati |                        |  |  |  |  |  |  |
| Datum izpisa od              | do                               |                       | Samo ostali neneg. rezultati |                        |  |  |  |  |  |  |
| skanje glede na vr           | sto živali, bolezen, material    |                       | Namen, plačnik               |                        |  |  |  |  |  |  |
| Vrsta živali                 |                                  | ID živali             | Odredba/Progr.               |                        |  |  |  |  |  |  |
| Kategorija                   |                                  |                       |                              |                        |  |  |  |  |  |  |
| Bolezen                      |                                  |                       | 🗹 Odločba - sum 🗹 Stranka    |                        |  |  |  |  |  |  |
| Material                     |                                  |                       | 🗹 Drugo 🗌 🗹 Drugo            |                        |  |  |  |  |  |  |
| lskanje glede na ol          | bmočje oz. organizacijo          |                       |                              |                        |  |  |  |  |  |  |
| Pristojni OU VURS            |                                  |                       | Plačnik                      |                        |  |  |  |  |  |  |
| Vet. organizacija            |                                  |                       |                              |                        |  |  |  |  |  |  |
| Občina                       |                                  |                       |                              | ]                      |  |  |  |  |  |  |
| Naselje                      |                                  |                       |                              | ]                      |  |  |  |  |  |  |
| _                            |                                  | -                     |                              |                        |  |  |  |  |  |  |

- 2. Vpišemo G-MID
- 3. Pod Namen obkljukamo Po odredbi / Programi in s seznama izberemo Vzorčenje trihinela 20XX

|                                 | 27 <u>Statusi BVD</u>         |
|---------------------------------|-------------------------------|
| Namen 🗹 Po odredbi / Programi 🗔 | 28 <u>Statusi CAE</u>         |
|                                 | 29 Statusi IBR / IPV          |
| Po odločbi - Sum bolezni        | 30 Vzorčenje trihinela - 2021 |
| Po odločbi - Ponoven odvzem     |                               |

- 4. Samodejno se nam izpolni **Plačnik = LASTNIK** ter **bolezen = TRIHIN**.
- 5. S seznama je treba izbrati še VRSTO ŽIVALI; nadaljujemo z gumbom Shrani in nadaljuj.

| Namen          | Po odredbi /                                                                           | Programi VZORČE                    | NJE TRIHINELA     | 2021         |                    |  |  |  |  |
|----------------|----------------------------------------------------------------------------------------|------------------------------------|-------------------|--------------|--------------------|--|--|--|--|
|                | Po odločbi -                                                                           | Sum bolezni                        | Številka odlo     | čbe          |                    |  |  |  |  |
|                | Po odločbi -                                                                           | Ponoven odvzem / cepljenj          | ie                | Datum odlo   | čbe                |  |  |  |  |
|                | Stranka                                                                                |                                    | Št. pre<br>zapisr | edh.<br>nika |                    |  |  |  |  |
|                | Drugo                                                                                  |                                    |                   |              |                    |  |  |  |  |
| Plačnik        | Lastnik                                                                                |                                    |                   |              |                    |  |  |  |  |
|                | Seznam živalski                                                                        | h vrst – Profil 1 – Microsoft Edge | N                 | >            | ~                  |  |  |  |  |
|                | Ni varno   https://cis-vurs.gov.si/pls/vurs_test/w_anm_disease_util.species Davčna št. |                                    |                   |              |                    |  |  |  |  |
| Vrsta živali 🛄 |                                                                                        | 1VVR                               |                   |              |                    |  |  |  |  |
|                |                                                                                        |                                    |                   |              |                    |  |  |  |  |
|                | Sezna                                                                                  | m živalskih vr                     | st 📃              |              | Bolezen:<br>TRIHIN |  |  |  |  |
|                |                                                                                        |                                    |                   | _ )          |                    |  |  |  |  |
|                |                                                                                        | Shrani in nac                      | daljuj            | Počisti      |                    |  |  |  |  |

- 6. V vnosni maski zapisnika izpolnimo zahtevane podatke:
  - a. Datum vzorčenja
  - b. Oznaka vzorca (npr. VZOREC 1 ali SI 1 200)
  - c. Številko vzorca (EPI črtno kodo)
  - d. Kategorijo
  - e. Material (izbirate lahko med mišičnino/diafragmo; v opombah se obvezno navede vrsto matriksa, ki se pošilja v analizo)

| Zap. | lden. številka | Številka vzorca | Spol | Star. | Kategorija | Material  | Zahtevane | Tuberkulinski |        | Št.    |     |
|------|----------------|-----------------|------|-------|------------|-----------|-----------|---------------|--------|--------|-----|
| št.  | živali         | (črtna koda)    |      |       |            |           | preiskave | preizkus      |        | živali |     |
|      |                |                 |      |       |            |           |           | Kon.          | presoj | ja     |     |
|      |                |                 |      |       |            |           |           | 11-11         | sum    | poz    |     |
| 1    | SI             | 108076439       | Μ    | 7M    |            |           | V TRIHIN  |               |        |        | 45  |
|      | HKOFG          | 100010100       |      |       | Pitanec    | Mišičnina |           |               |        |        |     |
|      | Preniši        |                 |      |       |            |           |           |               |        |        |     |
|      | Періаг         |                 |      |       |            |           |           |               |        |        |     |
| 2    | SI             | 108076421       | М    | 1L    |            |           | 🗹 TRIHIN  |               |        |        | 100 |
|      | JKOF           | 100010121       |      |       | Pitanec    | Mišičnina |           |               |        |        |     |
|      | Prepiši        |                 |      |       |            |           |           |               |        |        |     |
| -    |                |                 |      |       |            |           |           |               |        |        |     |

f. Št. živali – v polje se zabeleži število posameznih vzorcev v skupnem vzorcu

\*Starost in spol živali nista obvezen podatek (ni mogoče določiti zaradi skupnih vzorcev).

- Pri zaključevanju izpolnimo polje s številom skupnih vzorcev (v tem primeru 2 vzorcev je toliko, kot je črtnih kod)
- 8. V OPOMBE vpišemo 8-mestno številko kodne vrečke

|                          | 29.07.21                     |            |               |              |               |   | GENERIC USER       |
|--------------------------|------------------------------|------------|---------------|--------------|---------------|---|--------------------|
| ev épî                   | Diagnostične preiskave<br>=> | Poj        | di na stran:  | 1            |               |   |                    |
|                          | Prva stran                   | Vse        | na eni strani |              | Zadnja stran  |   | Zaključevanje      |
| G-MID: 1000002           | 28                           |            |               |              |               |   | STRAN Z/1          |
|                          |                              |            |               |              |               |   | SHRANI             |
| Opombe Stevilka kodn     | e vrečke vzorcev: xxxxxxxx   |            | Ι             |              | //            |   | Št. vzorcev 2      |
| potriujemo odvzem        |                              |            | TBC           |              | ODVZETI VZORC | 1 | ZAH. PREISKAVE     |
|                          | TDC assistance               |            | negativni 🛛   | 0            | skupaj 2      |   | TRIHIN 2           |
|                          |                              | sumljivi 🛛 | 0             | neizvedeno 0 |               |   |                    |
| SHDANI                   | IN ZAKL ILIČI ZADISNIK       |            | pozitivni 🛛   | 0            |               |   |                    |
| зплан                    | IN ZARESUGI ZAPISNIK         |            | skupaj 🛛      | 0            |               |   |                    |
|                          |                              |            | neizvedeno 🛛  | 0            |               |   |                    |
|                          |                              |            |               |              |               | ' | ,                  |
|                          |                              |            |               |              |               |   |                    |
| Pojdi na stran: <u>1</u> |                              |            | Nova strar    | 1            | Zaključevanje |   | Predogled poročila |

- 9. Na koncu kliknemo na **Shrani in zaključi zapisnik.** Zaključen in shranjen zapisnik preide v stadij »Zaključen s strani VA« in se obarva zeleno
- 10. Ko NVI sprejme vzorce, zapisnik preide v naslednji stadij, t.i. »NVI open«. Zapisnik se obarva turkizno
- 11. Ko NVI vnese rezultate, nastopi stadij »Zaključen s strani NVI«. Vrstica se obarva modro
- 12. Za dokončanje postopka v EPI uradni veterinar OU UVHVVR pregleda zapisnik in ga

107933867

zaključi s klikom na okvirček »**Zaključi**«. stadij »Zaključen s strani VURS«. Vrstica se obarva vijolično

13. V **Poročilu o odvzemu vzorcev** se vidi dodano število živali (ki predstavljajo posamezne vzorce) v skupnem vzorcu

| Pristojni OU: OU OBMOČNI URAD KRANJ<br>Veterinar: VURS_QA13, UPRAVA RS ZA VARNO I<br>VARSTVO RASTLIN |                     | IRANG | Po<br>IO, VETERINARSTVO IN Da   |   |                | Poda<br>Datu | atke vnesel:<br>m vzorčenja: | VURS_QA13<br>31.01.2013 |                |                    |                 |
|----------------------------------------------------------------------------------------------------|---------------------|-------|---------------------------------|---|----------------|--------------|------------------------------|-------------------------|----------------|--------------------|-----------------|
| Tube                                                                                                 | rkulin:             |       |                                 | ٦ |                |              |                              | Datu                    | m tuberkuliniz | acije:             |                 |
| Zap.<br>ĕt                                                                                           | Zap. Iden. številka |       | Številka vzorca<br>(četna koda) |   | Spol<br>Star   | Kategorija   | Materia                      | I                       | Zahtevane      | Rezultati preiskav |                 |
| ы.                                                                                                   | Zivali              |       | (Cruia Koua)                    |   | ŠŽ             |              |                              |                         | preiskave      | Kon. presoja       | Vzrok neizvedbe |
| 1                                                                                                    | SI H                |       |                                 |   | M<br>7M        | Pitanec      | Mišičn                       | ina                     | TRIHIN         |                    |                 |
|                                                                                                    | KOF                 | G     | 108076439                       | ľ | 45             |              |                              |                         |                |                    |                 |
| 2                                                                                                    | sı<br>JKO           | F     | 108076421                       |   | M<br>1L<br>100 | Pitanec      | Mišičn                       | ina                     | TRIHIN         |                    |                 |

Opombe Vzorčenje na trihinelo - primer vnosa Št. vzorcev 2

## Prijava bolezni

V primeru pozitivnega rezultata vzorca na trihinelo se zapisniki obarvajo z rdečo barvo, ko NVI vnese pozitiven rezultat v sistem EPI.

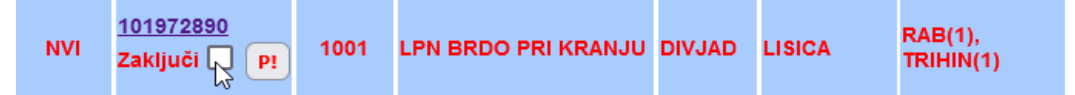

Sistem samodejno pošlje elektronsko sporočilo o pozitivnem rezultatu pristojnemu OU UVHVVR. Uradni veterinar zapisnik pregleda in zaključi s klikom na okvirček »**Zaključi**« (12. točka v poglavju **Postopek vnosa v EPI**). Takrat se pod številko zapisnika prikaže vrstica za prijavo bolezni.

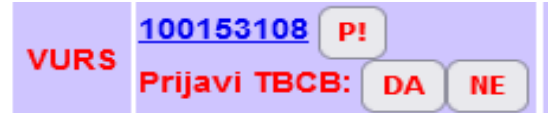

Dokler uradni veterinar ne zaključi zapisnika, se vrstica za prijavo bolezni ne pojavi. Sistem vas v primeru prijave pozitivnega rezultata opozori, da prijavljate bolezen v skladu s Pravilnikom o boleznih živali.

Potrjujete prijavo bolezni v skladu s Pravilnikom o bolezni živali oz. smernicami ?

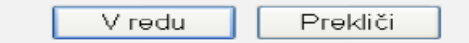

Uradni veterinarji, veterinarji veterinarskih organizacij in NVI prijavljajo bolezni v skladu z določbami pravilnika, ki ureja bolezni živali.

Namig: pri zaključevanju zapisnikov lahko uporabite tudi gumb »**Označi zaključek vseh zapisnikov**«, ki se nahaja spodaj levo na strani prikazanih zapisnikov. Tako ni treba zaključiti vsak zapisnik posebej.

Zadetki: 1 do 100 od 9300

Označi zaključek vseh zapisnikov

Zaključi označene zapisnike